## The City College of New York

## **Appointment Scheduling Procedures for Current Students**

All advising appointments are created through Navigate360 Student.

We highly recommend that you Download the Navigate360 Student mobile app from the <u>Apple App Store</u> or from <u>Google Play</u>. You can also access the platform via a web browser using this <u>link</u>. For more information on what CCNY Navigate has to offer, click <u>here</u>. Visit the <u>CCNY Navigate Student Website</u> for more helpful information and tips.

- 1. Log in to the Navigate360 Student mobile app or the web version using your CUNYfirst login credentials (ex. john.doe45@login.cuny.edu)
- 2. Tap/Click "Appointments" and then tap or click the "Schedule an Appointment" button.
- 3. Select your appointment type: "Academic Advising (Undergraduate)"
- 4. Select the type of service.
  - **SEEK Students:** If you are a SEEK student, please schedule an appointment with your assigned SEEK counselor by selecting the "SEEK Counseling" service.
  - Changing Your Major:
    - If you would like to change your major, select 'Major Change / Major Inquiry' and schedule an appointment with the Advising Office that houses your new desired major (<u>click here if you're not sure which</u> <u>office to select</u>).
      - EXCEPTION: If you would like to discuss the possibility of changing your major to Computer Engineering, select 'Computer Engineering Major Change / Major Inquiry' and schedule an appointment with the Computer Engineering department.
  - Please Note:
    - You cannot officially change your major to engineering, computer science or architecture until you are admitted to that professional school first.
- 5. Pick a date.
- 6. Click on the "Find Available Times" button.
- 7. Choose from the available days and times and schedule your appointment.
- 8. Select a meeting type (In-person, Virtual, Phone, etc.) by using the drop-down menu in the "How would you like to meet?" field. (Note: Not all options may be available.)
- 9. Please review the information on the confirmation page, especially the "Details" section. You may be asked to provide information in the "Would you like to share anything else" box. Provide a mobile number if you would like to receive a text reminder of your appointment.
- 10. Click on the blue "Schedule" button.

You will receive a confirmation email almost immediately. You will also receive a reminder email the day before your appointment and a text 2 hours before your appointment, if you have provided a cell number.

Please note that these emails will be sent to your CityMail account.